\_

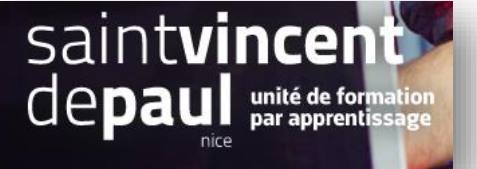

## Insérer des liens externes

Allez dans « modules », puis « gestionnaire de modules »

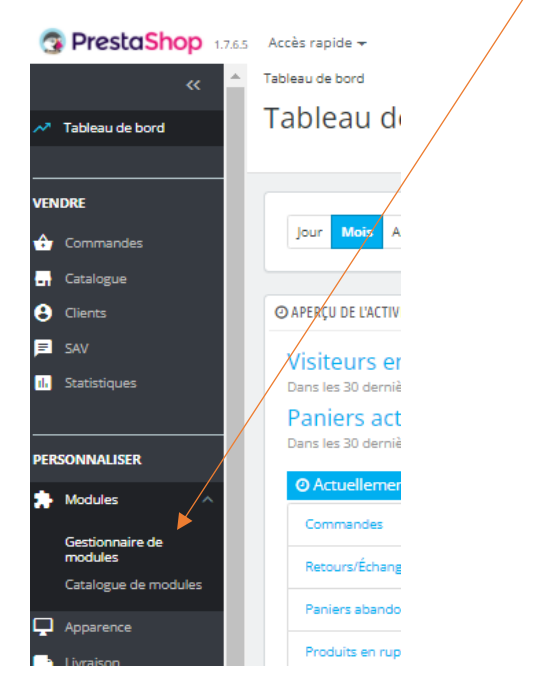

Dans la barre de recherche, notez « menu principal », entrer

| ≁ Tableau de bord                                  | Gestion  | naire de m     | odules                                         |                                                          |                                                          | 🛆 ins                          | taller un module | ົ♥┳ Se connecter à la marketplace Add |
|----------------------------------------------------|----------|----------------|------------------------------------------------|----------------------------------------------------------|----------------------------------------------------------|--------------------------------|------------------|---------------------------------------|
| /ENDRE                                             | Modules  | Alertes Mises  | a jour                                         |                                                          |                                                          |                                |                  |                                       |
| 🗘 Commandes                                        |          | menu 🗙 pr      | rincipal X                                     |                                                          |                                                          | ٩                              |                  |                                       |
| - Catalogue                                        |          |                |                                                |                                                          |                                                          |                                |                  |                                       |
| Clients                                            |          | Catégorie      |                                                |                                                          | État                                                     |                                | Actions groupées |                                       |
| ≡ SAV                                              |          | Toutes les cat | égories                                        | ~                                                        | Voir tous les modules                                    | ~                              | Désinstaller     | ~                                     |
| ılı Statistiques                                   |          |                | -0                                             |                                                          |                                                          |                                |                  |                                       |
| PERSONNALISER                                      |          | Administra     | ition                                          |                                                          |                                                          |                                |                  |                                       |
| Gestionnaire de<br>modules<br>Catalogue de modules |          | 0              | Tableau de bord sta<br>v2.0.3 - par PrestaShop | <b>atistiques</b><br>Module principal<br>statistiques Er | du tableau de bord de statistiques. /<br>savoir plus     | Affiche un résumé de toutr     | es vos           | Upgrade 🗸                             |
| Apparence                                          |          |                |                                                |                                                          |                                                          |                                |                  |                                       |
| 🛁 Livraison<br>🗎 Paiement                          |          | Design & N     | avigation                                      |                                                          |                                                          |                                |                  |                                       |
| International CONFIGURER                           |          | =              | Menu principal<br>v2.3.1 - par PrestaShop      | Make it easy for y<br>into a menu item                   | your visitors to find their way on you<br>En savoir plus | r store, select the right link | and turn it      | Configurer 🗸                          |
| Le module ap                                       | parait : |                |                                                |                                                          |                                                          |                                |                  |                                       |

Cliquez sur « configurer »

| Tableau de bord           | Configurer<br>Menu principal            |                                   |                                                                     | V<br>Précédent | Irraduire | Vérifier la mise à jour | Points d'accroc | d |
|---------------------------|-----------------------------------------|-----------------------------------|---------------------------------------------------------------------|----------------|-----------|-------------------------|-----------------|---|
|                           |                                         | Aodifier la Éléments sélectionnés | Éléments disponibles                                                |                |           |                         |                 |   |
| Commandes                 |                                         | Vêtements     Accessories     Art | Femmes (Boutique)<br>Accessories (Boutique)<br>Papeterie (Boutique) | ^              |           |                         |                 |   |
| Catalogue                 |                                         | Exclusivité OZEN                  | Accessoires de maison (Boutique)<br>Art (Boutique)                  |                |           |                         |                 |   |
| Clients                   |                                         | ✓                                 | Exclusivité OZEN (Boutique)<br>Produits                             |                |           |                         |                 |   |
| F SAV                     |                                         | •                                 | Choisissez un ID de produit<br>Liens du menu                        | -              |           |                         |                 |   |
| Statistiques              |                                         | → Retirer                         | ← Ajouter                                                           |                |           |                         |                 |   |
| RSONNALISER               |                                         |                                   |                                                                     |                |           |                         |                 |   |
| Modules ^                 |                                         |                                   |                                                                     |                |           |                         | Enregistrer     |   |
| Gestionnaire de           |                                         |                                   |                                                                     |                |           |                         |                 |   |
| Catalogue de modules      | ℅ AJOUTER UN NOUVEAU LIEN               |                                   |                                                                     |                |           |                         |                 |   |
| Apparance                 | Libellé                                 | Notre blog                        |                                                                     |                |           |                         |                 |   |
|                           |                                         |                                   |                                                                     |                |           |                         |                 | _ |
| Livraison                 | Lien https://c12950-1.btndrc.ac/vp/wp1/ |                                   |                                                                     |                |           |                         |                 | - |
| Paiement<br>International | Nouvelle fenêtre                        | OUI NON                           |                                                                     |                |           |                         |                 |   |
|                           |                                         |                                   |                                                                     |                |           |                         |                 |   |
| DNFIGURER                 |                                         |                                   |                                                                     |                |           |                         | Ajouter         |   |

Dans l'encart « **Ajouter un nouveau lien** », nommez-le (libellé) , puis coller l'url (lien), voulez-vous qu'il s'ouvre dans une nouvelle fenêtre ? activez le « **oui** »

Cliquez sur « Ajouter »

## Dans l'encart « Lien du menu » au-dessus :

| ✓ Tableau de bord                                                              | Configurer<br>Menu principal |                                                                                                    | O         IC         O         I           Précédent         Traduire         Vérifier la mise à jour         Points d'accro |
|--------------------------------------------------------------------------------|------------------------------|----------------------------------------------------------------------------------------------------|----------------------------------------------------------------------------------------------------|
| VENDRE                                                                         | Le lien a été ajouté         |                                                                                                    | c                                                                                                    |
| Clients SAV Statistiques                                                       |                              | Modifier la Éléments sélectionnés Éléments disponibles<br>position<br>Vétements<br>Accessories<br>Accessories<br>Accessories<br>Accessories<br>Accessories<br>Accessories<br>Accessories<br>Accessories<br>Accessories<br>Accessories<br>Accessories<br>Accessories<br>Papeterie<br>Boutique<br>Exclusivité OZEN<br>Exclusivité OZEN | ie)<br>ue)<br>aison (Boutique)                                                                                               |
| PERSONNALISER<br>Modules<br>Gestionnaire de<br>modules<br>Catalogue de modules |                              | Coloissez un 10 de prod<br>Liens du menu<br>Notre blog                                                                                                    |                                                                                                    |
| Apparence Livraison Paiement International                                     | ♣ AJOUTER UN NOUVEAU LIEN    |                                                                                                    | Enregistrer                                                                                                    |

Sélectionnez dans « éléments disponibles » le lien que vous avez crée

Cliquez sur « Ajouter »

« Enregistrer »